# 在非清理關閉後修復MongoDB

### 目錄

<u>簡介</u> <u>必要條件</u> <u>需求</u> <u>採用元件</u> <u>檢視日誌資料</u> 如果資料庫未啟動,則修復該資料庫

# 簡介

本文說明如何在非乾淨關閉後在Secure Network Analytics(前身為Stealthwatch)Manager裝置上 修復MongoDB。

## 必要條件

### 需求

本文件沒有特定需求。

### 採用元件

本文件所述內容不限於特定軟體和硬體版本。

本文中的資訊是根據特定實驗室環境內的裝置所建立。文中使用到的所有裝置皆從已清除(預設))的組態來啟動。如果您的網路運作中,請確保您瞭解任何指令可能造成的影響。」

# 檢視日誌資料

使用1ess命令檢視mongodb.log檔案。

732smc:~# less /lancope/var/mongodb/log/mongodb.log 2021-06-21T14:54:43.029+0000 I CONTROL \*\*\*\*\* SERVER RESTARTED \*\*\*\*\* 2021-06-21T14:54:43.033+0000 I CONTROL [initandlisten] MongoDB starting : pid=87057 port=27017 dbpath=/lancope/var/database/dbs/mdb/ 64-bit host=ussecrapstwsmc1 2021-06-21T14:54:43.033+0000 I CONTROL [initandlisten] db version v3.0.15 2021-06-21T14:54:43.033+0000 I CONTROL [initandlisten] git version: b8ff507269c382bc100fc52f75f48d54cd42ec3b 2021-06-21T14:54:43.033+0000 I CONTROL [initandlisten] build info: Linux 3555b2234f08 4.9.0-2amd64 #1 SMP Debian 4.9.13-1 (2017-02-27) x86\_64 BOOST\_LIB\_VERSION=1\_49 2021-06-21T14:54:43.033+0000 I CONTROL [initandlisten] allocator: tcmalloc 2021-06-21T14:54:43.033+0000 I CONTROL [initandlisten] options: { config: "/etc/mongodb/mongodb.conf", net: { port: 27017 }, processManagement: { fork: true }, storage: { dbPath: "/lancope/var/database/dbs/mdb/" }, systemLog: { destination: "file", logAppend: true, path: "/lancope/var/mongodb/log/mongodb.log" } } 2021-06-21T14:54:43.050+0000 W - [initandlisten] Detected unclean shutdown - 

# 如果資料庫未啟動,則修復該資料庫

#### 步驟1.檢查蒙戈狀態

要檢查IC-mongodb.service的狀態,請發出systemctl is-active lc-mongodb命令。

如果Mongo處於活動狀態,則結果將類似:

```
732smc:/# systemctl is-active lc-mongodb
active
732smc:/#
如果Mongo未處於活動狀態,則結果將類似:
```

732smc:/# **systemctl is-active lc-mongodb** inactive 732smc:/# **步驟2.**停止Mongo服務

如果發現Ic-mongodb服務處於active狀態,請使用/bin/systemtl stop Ic-mongodb.service命令停止該 服務。

732smc:/# /bin/systemctl stop lc-mongodb.service 732smc:/# /bin/systemctl status lc-mongodb.service | grep Active Active: inactive (dead) since Thu 2022-04-07 12:33:49 UTC; 1s ago7 稍等片刻,確保芒果仍處於停止狀態。根據需要使用/bin/systemctl status lc-mongodb.service命令 以確保服務處於inactive 狀態。

步驟3.收集進程ID(PID)

檢查鎖定檔案是否仍包含PID。發出cat /lancope/var/database/dbs/mdb/mongod.lock 命令。

此輸出顯示,鎖檔案包含mongo服務的PID。如果服務處於活動狀態,則此檔案必須包含資料。

**註**:如果返回了PID,請注意它,如步驟4中所用

此輸出顯示鎖檔案不包含PID。如果進程未處於活動狀態,則此檔案必須為空。如果沒有PID,請繼 續執行步驟7。

732smc:/# cat /lancope/var/database/dbs/mdb/mongod.lock 732smc:/#

### 步驟4.檢查PID狀態

如果步驟3中檢查的mongod.lock檔案包含一個PID,請運行ps fuax | grep [1]4259令(使用步驟3中的PID更改[1]4259)以檢查PID是否存在,如果發現該PID,則隨後將其關閉。

**註**:括弧表達式不是必需的,但會導致輸出中排除「grep」命令。

732smc:/# ps faux | grep [1]4259
mongodb 14259 0.3 0.4 516180 71520 ? Sl 12:38 0:03 /lancope/mongodb/bin/mongod --fork --config
/etc/mongodb/mongodb.conf
732smc:/# kill -9 14259
732smc:/#

#### 步驟5.清除鎖定檔案內容

使用> /lancope/var/database/dbs/mdb/mongod.lock指令清除鎖定檔案的內容。使用cat /lancope/var/database/dbs/mdb/mongo.lock指令驗證檔案現在是否為空。

732smc:/# > /lancope/var/database/dbs/mdb/mongod.lock
732smc:/# cat /lancope/var/database/dbs/mdb/mongod.lock
732smc:/#
步驟6.嘗試啟動MongoDB

嘗試使用/bin/systemctl start lc-mongodb.servicelC-mongodb務。返回提示後,使用/bin/systemctl status lc-mongodb.service | grep Active令。

732smc:/# /bin/systemctl start lc-mongodb.service 732smc:/# /bin/systemctl status lc-mongodb.service | grep Active Active: active (running) since Thu 2022-04-07 12:38:37 UTC; 27s ago 732smc:/#

如果進程處於活動狀態,請在幾分鐘後再次檢查以確保其保持活動狀態。如果資料庫保持運行狀態 ,則無需修複資料庫。 如果進程無法保持活動狀態,請繼續執行步驟7並啟動修復進程。

#### 步驟7.啟動修復

發出sudo -u mongodb /lancope/mongodb/bin/mongod -dbpath /lancope/var/database/dbs/mdb -repair令

732smc:/# sudo -u mongodb /lancope/mongodb/bin/mongod --dbpath /lancope/var/database/dbs/mdb/ -- repair

732smc:/#

#### 步驟8.嘗試啟動修復的MongoDB

運行/bin/systemctl start lc-mongodb.service命令以啟動服務。 該進程必須保持活動狀態,並且可 以使用/bin/systemctl status lc-mongodb.service檢查。 732smc:/# /bin/systemctl start lc-mongodb.service 732smc:/# /bin/systemctl status lc-mongodb.service | grep Active Active: active (running) since Thu 2022-04-07 12:38:37 UTC; 27s ago

#### 關於此翻譯

思科已使用電腦和人工技術翻譯本文件,讓全世界的使用者能夠以自己的語言理解支援內容。請注 意,即使是最佳機器翻譯,也不如專業譯者翻譯的內容準確。Cisco Systems, Inc. 對這些翻譯的準 確度概不負責,並建議一律查看原始英文文件(提供連結)。